## Co zrobić jeśli w programie Finanse VULCAN nie wyświetla się plan budżetowy do zaimportowania z programu Sigma?

W poradzie zostały przedstawione dwa sposoby na to, aby w programie Finanse VUL-CAN pojawił się plan budżetowy, który został dodany w programie Sigma.

Jeśli w programie Finanse VULCAN, po przejściu do sekcji **Dokumenty źródłowe/ Plany budżetowe/ Import z systemu zewnętrznego** nie jest widoczny plan budżetowy, który został dodany w programie Sigma należy wybrać jedne z dwóch sposobów i wykonać opisane czynności.

| Administracja Je  | ednostka          | Dokumenty  | / źródłowe          | Dzienniki Zestawier | ia i wymiana danych  | VAT Srodkit    | rwałe Pomoc             |                       |          |               |
|-------------------|-------------------|------------|---------------------|---------------------|----------------------|----------------|-------------------------|-----------------------|----------|---------------|
| - <del>3</del>    |                   |            |                     | ■,                  | 3                    |                | <b>1</b>                | <b></b>               | 4        |               |
| Plany budżetowe   | Dokume<br>sprzeda | nty<br>iży | Dokumenty<br>zakupu | Noty odsetkowe      | Wyciągi bankowe      | Raporty kasowe | Noty księgowe<br>własne | Noty księgowe<br>obce | Zaliczki |               |
| 😑 🖂 Plany budżeto | owe               |            | Plan                | y budżetowe Impor   | t z systemu zewnętrz | mego           |                         |                       |          |               |
| Przewidywana      | a struktura p     | lanów      | Wpis                | sz, by wyszukać     | Impo                 | rtuj           |                         |                       |          |               |
|                   |                   |            | <b>S</b>            |                     | Roda                 | zaj planu      |                         |                       |          | Obowiązuje od |
|                   |                   |            | Brai                | k danych            |                      |                |                         |                       |          |               |
|                   |                   |            |                     |                     |                      |                |                         |                       |          |               |
|                   |                   |            |                     |                     |                      |                |                         |                       |          |               |
|                   |                   |            |                     |                     |                      |                |                         |                       |          |               |
|                   |                   |            |                     |                     |                      |                |                         |                       |          |               |

<u>Sposób I – jeśli w programie Finanse VULCAN nie widać planu budżetowego np. przy większej ilości jednostek:</u>

1. Zaloguj się do programu Sigma uruchom moduł Import eksport danych.

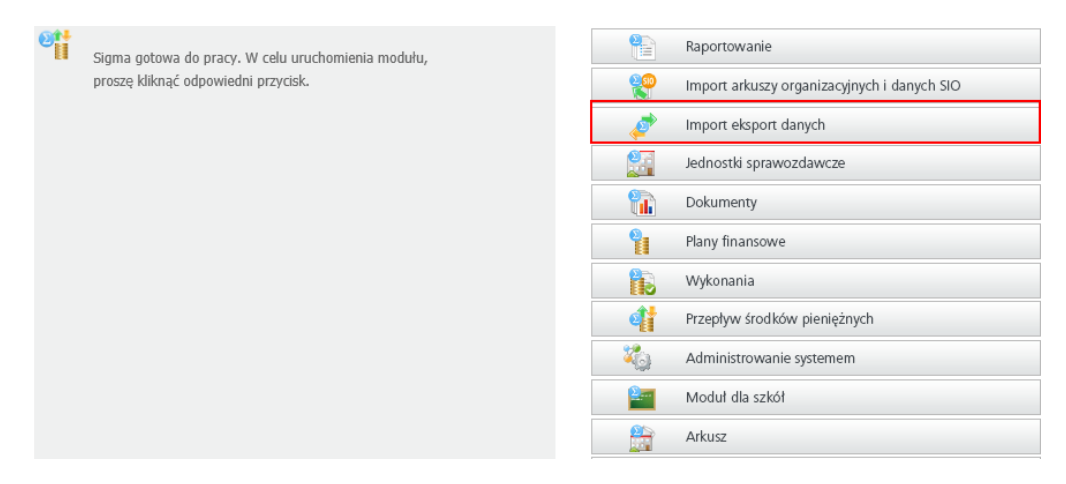

- 2. Przejdź na zakładkę Eksportowanie.
- 3. Wybierz jednostkę lub jednostki.
- 4. Uzupełniamy następujące pola:

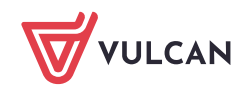

- Data;
- Rodzaj planu finansowego;
- Rodzaj eksportu: Ponowny eksport do programu Finanse Vulcan.

## 5. Kliknij na przycisk Eksportuj.

| A DE LES AN AN A DE LES ANALYSIS AND A DE LES ANALYSIS AND A DE LES ANALYSIS ANALYSIS ANA | Eksnortowanie BeSTid              | 8 vml Ruddet IST | Eksport danych       |                    |                           |                           |         |           |       |
|----------------------------------------------------------------------------------------------------|-----------------------------------|------------------|----------------------|--------------------|---------------------------|---------------------------|---------|-----------|-------|
|                                                                                                    | Disportowanie Desitio             | with Dudget JSI  | Eksport danych       |                    |                           |                           |         |           |       |
|                                                                                                    | tet III                           |                  |                      |                    |                           |                           |         |           |       |
| doczne: 2/2                                                                                                    | Zaznaczone: 1                     |                  |                      |                    |                           |                           |         |           |       |
| 1 filmed and                                                                                                    |                                   |                  |                      |                    |                           |                           |         |           | _     |
| Publiczna Sz                                                                                                    | koła Podstawowa 👢 🛄               | The sector of    |                      |                    |                           |                           |         |           |       |
|                                                                                                    |                                   |                  |                      |                    |                           |                           |         |           |       |
|                                                                                                    |                                   |                  |                      |                    |                           |                           |         |           |       |
|                                                                                                    |                                   |                  |                      |                    |                           |                           |         |           |       |
|                                                                                                    |                                   |                  |                      |                    |                           |                           |         |           |       |
|                                                                                                    |                                   |                  |                      |                    |                           |                           |         |           |       |
|                                                                                                    |                                   |                  |                      |                    |                           |                           |         |           |       |
|                                                                                                    |                                   |                  |                      |                    |                           |                           |         |           |       |
|                                                                                                    |                                   |                  |                      |                    |                           |                           |         |           |       |
|                                                                                                    |                                   |                  |                      |                    |                           |                           |         |           |       |
|                                                                                                    |                                   |                  |                      |                    |                           |                           |         |           |       |
|                                                                                                    |                                   |                  |                      |                    |                           |                           |         |           |       |
|                                                                                                    |                                   |                  |                      |                    |                           |                           |         |           |       |
|                                                                                                    |                                   |                  |                      |                    |                           |                           |         |           |       |
|                                                                                                    |                                   |                  |                      |                    |                           |                           |         |           |       |
| lata.                                                                                                    | <b>101.05.2019</b>                | Drniekt P        | Naru Rodzai eksnor   | tu: Ponowny ekspor | do programu Finanse Vul   | can 🜍                     |         |           |       |
| lata:                                                                                                    | 05.2019                           | Projekt P        | Nanu Rodzaj eksport  | tu: Ponowny ekspor | : do programu Finanse Vul | can 🖂                     |         |           |       |
| iata:<br>Iodzaj planu l                                                                                                    | nansowego: Budżet                 | Projekt P        | Nanu Rodzaj eksport  | u: Ponowny ekspor  | t do programu Finanse Vul | can 💌                     |         |           |       |
| iata:<br>odzaj planu t<br>Jadanie:                                                                                                    | inansowego: Budzet                | Projekt P        | Nanu Rodzaj eksport  | u: Ponowny ekspor  | t do programu Finanse Vul | can 🕞                     |         |           |       |
| lata:<br>lodzaj planu t<br>ladanie:                                                                                                    | nansowego: Budżet                 | Projekt P        | Nanu Rodzaj eksport  | u: Ponowny ekspor  | t do programu Finanse Vul | can 🖂                     |         |           |       |
| lata:<br>lodzaj planu 1<br>ladanie:                                                                                                    | 05.2019<br>finansowego: Budžet    | Projekt P        | flanu Rodzaj eksport | u: Ponowny ekspor  | : do programu Finanse Vul | can 💟                     |         |           |       |
| ata:<br>odzaj planu t<br>isdanie:<br>szwa pliku: [                                                                                                    | 23 05.2019<br>finansowego: Budžet | Projekt P        | Nanu Rodzaj eksport  | Ponowny ekspor     | do programu Finanse Vul   | can 💟<br>Do jednego pliku | • Do os | sobnych p | likós |

6. Pojawi się komunikat o liczbie wyeksportowanych planów.

| 🦻 Sigma - in   | nport i eksport d | lanych finar | nsowych   |            |                 |            |            |           |          |          |        |        |      |        |           | ×      |
|----------------|-------------------|--------------|-----------|------------|-----------------|------------|------------|-----------|----------|----------|--------|--------|------|--------|-----------|--------|
| Importowanie   | Eksportowanie     | BeSTi@ x     | ml Budżet | IST Ekspo  | rt danych       |            |            |           |          |          |        |        |      |        |           |        |
|                |                   |              |           |            |                 |            |            |           |          |          |        |        |      |        |           |        |
| Vidoczne: 2/2  | Zaznaczon         | e: 1         |           |            |                 |            |            |           |          |          |        |        |      |        |           |        |
| discuss second |                   |              |           |            |                 |            |            |           |          |          |        |        |      |        |           | _      |
| Publiczna Sz   | kola Podstawowa   |              |           |            |                 |            |            |           |          |          |        |        |      |        |           |        |
|                |                   |              |           |            |                 |            |            |           |          |          |        |        |      |        |           |        |
|                |                   |              |           |            |                 |            |            |           |          |          |        |        |      |        |           |        |
|                |                   |              |           |            |                 |            |            |           |          |          |        |        |      |        |           |        |
|                |                   |              |           |            |                 |            |            |           |          |          |        |        |      |        |           |        |
|                |                   |              |           |            |                 |            |            |           |          |          |        |        |      |        |           |        |
|                |                   |              |           |            |                 |            |            |           |          | ×        |        |        |      |        |           |        |
|                |                   |              |           |            |                 |            |            |           |          | ~        |        |        |      |        |           |        |
|                |                   |              |           | 3 0        | 9.8             |            | 2          |           |          | 5        |        |        |      |        |           |        |
|                |                   |              | Eksp      | ort danych | zakończony pomy | ysinie (wy | eksportow  | ano plan  | 10w: 1)  | §        |        |        |      |        |           |        |
|                |                   |              |           |            |                 |            |            |           |          |          |        |        |      |        |           |        |
|                |                   |              |           |            |                 |            |            |           | OK       |          |        |        |      |        |           |        |
|                |                   |              |           |            |                 |            |            |           | OK       |          |        |        |      |        |           |        |
| Data:          | 28                | 8.05.2019 [  | Proje     | kt Planu   | Rodzaj eksport  | tu: Pono   | wny ekspor | t do prog | ramu Fir | nanse Vu | ulcan  | 6      | -    |        |           |        |
| Rodzai planu   | finansowego: Bu   | dżet         |           |            |                 |            |            |           |          |          |        |        |      |        |           |        |
| Zadania:       |                   |              |           |            |                 |            |            |           |          |          |        |        |      |        |           |        |
| CONDING.       |                   |              |           |            |                 |            |            |           |          |          |        |        |      |        |           |        |
|                |                   |              |           |            |                 |            |            |           |          |          |        |        |      |        |           |        |
| Nazwa piku:    |                   |              |           |            |                 |            |            |           |          | C        | Do jed | nego p | liku | . Do o | sobnych p | olików |
|                |                   |              |           |            |                 |            |            |           |          | lined.   |        |        |      |        |           |        |
| 0              |                   |              |           |            |                 |            |            |           |          | -        |        |        |      |        |           |        |
| Evennet        |                   |              |           |            |                 |            |            |           |          | 04       | Aug 4  | ) (    | Dem  | 200    | 7-1-      | ończ.  |

- 7. Uruchom program Finanse VULCAN.
- 8. W widoku **Dokumenty źródłowe/ Plany budżetowe/ Plany budżetowe/** zakładka **Import z systemu zewnętrznego** pojawi się plan finansowy, który należy zaimportować. Jeśli plan budżetowy nadal nie jest widoczny, to wyloguj się z aplikacji i zaloguj ponownie.

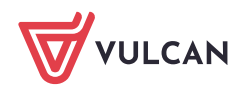

Finanse VULCAN. Co zrobić jeśli w programie Finanse VULCAN nie wyświetla się plan budżetowy do zaimportowania z programu Sigma?

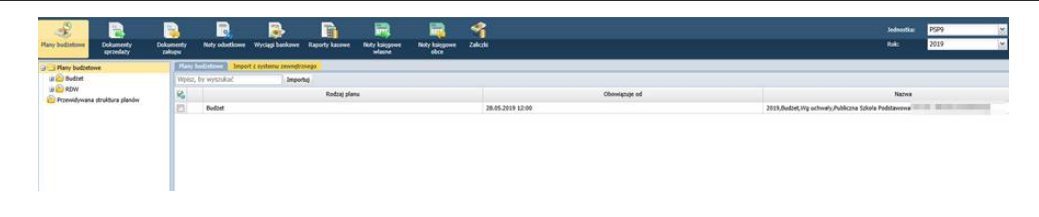

9. Plan budżetowy powinien się już zaimportować poprawnie.

## Sposób II – jeśli w programie Finanse VULCAN nie widać planu budżetowego np. jednej jednostki:

1. Zaloguj się do programu Sigma uruchom moduł Plany finansowe.

| Sigma gotowa do pracy. W celu uruchomienia modułu, |          | Raportowanie                                |
|----------------------------------------------------|----------|---------------------------------------------|
| proszę kliknąć odpowiedni przycisk.                | <b>e</b> | Import arkuszy organizacyjnych i danych SIO |
|                                                    | 4        | Import eksport danych                       |
|                                                    |          | Jednostki sprawozdawcze                     |
|                                                    | 1        | Dokumenty                                   |
|                                                    | 9        | Plany finansowe                             |
|                                                    | 1        | Wykonania                                   |
|                                                    | đ        | Przepływ środków pieniężnych                |
|                                                    | ×6       | Administrowanie systemem                    |
|                                                    | 2        | Moduł dla szkół                             |
|                                                    |          | Arkusz                                      |
|                                                    | 2        | Plan lekcji                                 |

2. Wybierz jedną jednostkę.

| 💱 Sigma - plany finansowe                                 | -                                                                                                    |
|-----------------------------------------------------------|----------------------------------------------------------------------------------------------------|
| Wybieranie jednostek<br>Widoczne: 62/314<br>Zaznaczone: 1 | Dzłałania Rodzaj planu Budzet V   Wariant planu Wg uchwały V Plan obowiąz. na dzień [projekt nie ma] Image: Status planu   Rok planu 2020 V Winioski o zmianę planu |
| Nazwa jednostki                                           |                                                                                                    |
| 🗉 🔽 Przedszkole Miejskie Nr 1                             |                                                                                                    |
| Przedszkole Miejskie Nr 2                                 |                                                                                                    |
| Przedszkole Miejskie Nr 3                                 |                                                                                                    |
| Przedszkole Miejskie Nr 4                                 |                                                                                                    |
| Przedszkole Miejskie Nr 5                                 |                                                                                                    |
| Przedszkole Miejskie Nr 6                                 |                                                                                                    |
| Przedszkole Miejskie Nr 7                                 |                                                                                                    |
| Przedszkole Miejskie Nr 8                                 |                                                                                                    |
| Przedszkole Miejskie Nr 9                                 |                                                                                                    |
| Przedszkole Miejskie Nr 10                                |                                                                                                    |
| Przedszkole Miejskie Nr 11                                |                                                                                                    |
| Przedszkole Miejskie Nr 12                                |                                                                                                    |
| Przedszkole Miejskie Nr 13                                |                                                                                                    |
| Przedszkole Miejskie Nr 14                                |                                                                                                    |
| Przedszkole Miejskie Nr 15                                |                                                                                                    |

3. Rozwiń dane jednostki i przejdź na zakładkę Plany aktualne.

4. Kliknij prawym przyciskiem myszy na plan budżetowy, który nie jest widoczny w aplikacji Finanse VUL-CAN.

5. Wybierz opcję Edycja nagłówka.

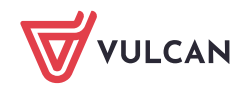

| <b>91</b> | Sig   | ma - plan   | y finansowe         |             |                 |              |         |              |         |          |                 |
|-----------|-------|-------------|---------------------|-------------|-----------------|--------------|---------|--------------|---------|----------|-----------------|
| W         | /ybie | ranie jedno | ostek               |             | Działania       |              |         |              |         |          |                 |
|           |       |             |                     |             | Rodzaj planu    | Budżet       |         |              |         | Status   | Projekty        |
|           |       |             |                     |             | Wariant planu   | Wg uchwał    | y       |              |         | Plan obo | owiąz. na dzień |
| Wi        | docz  | ne: 62/314  | Zaznaczone          | 1           | Rok planu       | 2020         | $\sim$  |              |         |          |                 |
|           |       |             |                     |             |                 |              |         |              |         | [        | Wnioski o zm    |
|           | D     | Nazwa       | jednostki           |             |                 |              |         |              |         |          |                 |
|           | ~     | Przedsz     | kole Miejskie Nr 1  |             |                 |              |         |              |         |          |                 |
|           | Pr    | ojekty plar | nów Plany aktualne  | Plany - his | toria Wnioski o | zmianę planu | 1       |              |         |          |                 |
|           | 9     | Rok 🔻       | Rodzaj              |             | Obowiązuje od   | *            | Nazwa p | olanu        |         |          |                 |
|           | •     | 2020        | Budżet_Gmina        |             | 10.00.0000.00   |              | 2020,Bu | diat Coina 7 | miana D |          | olo Mioickio N  |
|           |       | 2020        | 10 M                |             | 0411200130      | 1            | 2020,RD | Skaso        | wać     |          |                 |
| æ         |       | Przedez     | kola Miaiskia Nr. 2 |             |                 |              |         | Edycj        | a nagłó | wka      |                 |
| (F)       |       | Przedez     | kole Miejskie Nr. 3 |             |                 |              |         | Edycj        | a/podg  | ląd wai  | tości           |
| Ð         |       | Przedsz     | kole Miejskie Nr 4  |             |                 |              |         | Anul         | лj      |          | <b>•</b>        |
| ÷         |       | Przedsz     | kole Miejskie Nr 5  |             |                 |              |         |              | -       |          |                 |

- 6. W oknie Właściwości planu finansowego w oknie Opis, wprowadź dowolny znak, np. kropkę.
- 7. Zapisz zmiany.

| <b>Właści</b> | iwości planu fi             | nansowego                                   |                  | > |  |  |  |  |  |  |  |
|---------------|-----------------------------|---------------------------------------------|------------------|---|--|--|--|--|--|--|--|
| Jednostka     |                             |                                             |                  |   |  |  |  |  |  |  |  |
| Przedszko     | le Miejskie Nr 1            |                                             |                  |   |  |  |  |  |  |  |  |
| Plan          |                             |                                             |                  |   |  |  |  |  |  |  |  |
| Rodzaj        | Budżet_Gmina - Budżet_Gmina |                                             |                  |   |  |  |  |  |  |  |  |
| Rok           | 2020                        | Data obowiązywania planu                    | 31.03.2020 12:01 |   |  |  |  |  |  |  |  |
| Status        | plan zatwierdz              | ony 🗸                                       |                  |   |  |  |  |  |  |  |  |
| Komentarz     |                             |                                             |                  | 2 |  |  |  |  |  |  |  |
|               |                             |                                             |                  |   |  |  |  |  |  |  |  |
|               |                             |                                             |                  |   |  |  |  |  |  |  |  |
| Zatwierd      | zanie przez dyr             | ektora                                      |                  |   |  |  |  |  |  |  |  |
| nie zatv      | vierdzono 🔽                 |                                             | Zatwierdź        |   |  |  |  |  |  |  |  |
|               |                             | . I                                         |                  |   |  |  |  |  |  |  |  |
| Nazwa         | 2020,Budżet_C               | Gmina,Zmiana,Przedszkole Miejski            | e Nr 1           |   |  |  |  |  |  |  |  |
| Opis          |                             |                                             |                  | 2 |  |  |  |  |  |  |  |
|               |                             |                                             |                  |   |  |  |  |  |  |  |  |
|               |                             |                                             |                  |   |  |  |  |  |  |  |  |
|               |                             | 🖵 publikuj projekt planu w module dla szkół |                  |   |  |  |  |  |  |  |  |
|               | 🔽 publikuj pro              | jekt planu w module dla szkół               |                  |   |  |  |  |  |  |  |  |
|               | 🔽 publikuj pro              | jekt planu w module dla szkół               | Zanis            | 7 |  |  |  |  |  |  |  |

8. Uruchom aplikację Finanse VULCAN.

9. W widoku **Dokumenty źródłowe/ Plany budżetowe/ Plany budżetowe/** zakładka **Import z systemu zewnętrznego** pojawi się plan finansowy, który należy zaimportować. Jeśli plan budżetowy nadal nie jest widoczny, to wyloguj się z aplikacji i zaloguj ponownie.

10. Plan budżetowy powinien się już zaimportować poprawnie.

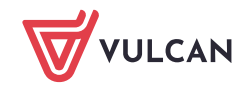